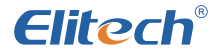

# MS-800 Series Manifold Instrument User Manual

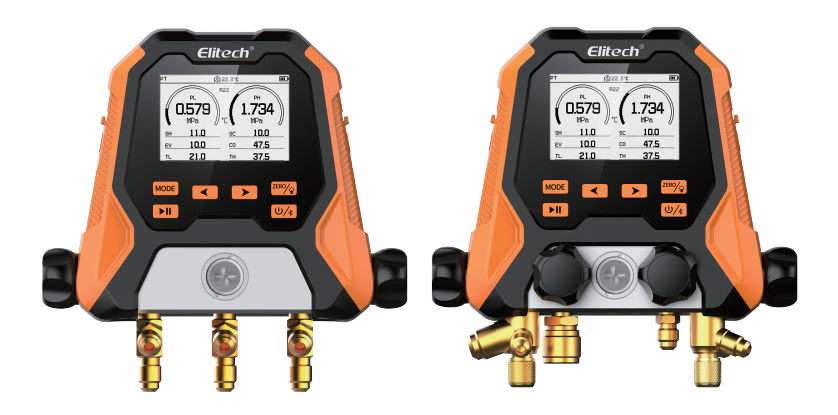

# **1 Product Introduction**

Welcome to purchase the Elitech MS-800 series manifold instrument, please read this manual carefully before use, to avoid illegal operation to bring harm to you and your products.

The MS-800 series manifold instrument integrates pressure-temperature mode, pressure-holding mode, vacuum mode, and data logging mode. It is suitable for daily troubleshooting, maintenance and repair of refrigeration and HVAC systems to help users provide more real and accurate data, greatly improve the efficiency of user's work on site, and can completely replace the existing mechanical gauge valves. Adopting dot-matrix LCD screen, rich interface effect, more intuitive data viewing, while supporting APP to view reports and data analysis, instant update of commonly used refrigerants, can be upgraded by remote firmware, and constantly improve the product user experience.

# 2 Safety Instructions

1.This product is not suitable for maintenance of ammonia (ammonia-containing) refrigerant systems.

2.This product contains batteries and should not be placed in high-temperature environments or thrown into fire, as there is a risk of explosion. 3.Do not use this product during thunderstorms to avoid being struck by lightning, endangering life, and damaging the product.

4.Strictly follow the safety precautions of the refrigeration system. 5.When using this product, please wear safety goggles and protective gloves, and read the maintenance manual of the system unit carefully before connecting to the system for maintenance operations.

6.If the product is found to be damaged, please contact us in time. Do not disassemble the product privately, as this may further damage the product and, in severe cases, cause the battery to catch fire or even explode.

### **3 Environmental Protection**

1.Comply with local environmental policies. Refrigerants should not be directly discharged into the atmosphere and must be recovered using professional equipment.

2.At the end of the product's life, please recycle it according to local regulations. Do not dispose of it arbitrarily to avoid environmental pollution.

3. Take the scrapped old batteries to the specified waste battery collection point.

# **4 Overview**

| 1. LCD screen              | 6.Temperature clamp connector-             |
|----------------------------|--------------------------------------------|
| 2. Control buttons         | 7.Refrigerant pipe connection port(1/4SAE) |
| 3. Liquid sight glass      | 8.Suspension device                        |
| 4. Valve knob              | 9.Battery compartment (AA batteries*3)     |
| 5. Refrigerant tube holder | 10.Information sticker                     |

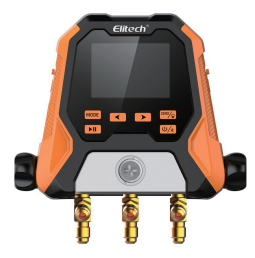

MS-810 series

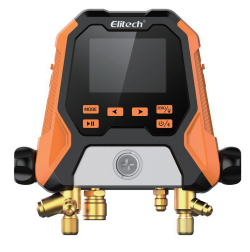

MS-870 series

# **5 Button Functions**

| U/*)    | <ol> <li>Long press: power on/off</li> <li>Short press: turn on/off Bluetooth</li> </ol>                                                                                           |
|---------|----------------------------------------------------------------------------------------------------|
| MODE    | 1. Long press: Enter the setting interface<br>2. Short press:<br>①Mode switching (pressure temperature/holding<br>pressure/vacuum)<br>②Setting interface to switch the main option |
| ZERO/ C | 1. Short press:Turn on/off the backlight<br>2. Long press:<br>①Data calibration (air pressure calibration range:<br>-14.5-100psi)<br>②Vacuum interface timer zero                  |

|                               | Short press:<br>①Pressure-holding interface to open<br>pressure-holding test<br>②Vacuum interface to open the leakage test<br>2.Long press:<br>①Pressure-holding interface ends pressure-hold-<br>ing test<br>②Exit pressure holding data result display |
|-------------------------------|----------------------------------------------------------------------------------------------------|
|                               | interface<br>③Vacuum interface ends leakage test<br>④Exit vacuum data result display interface                                                                                                    |
|                               | Short press:<br>①Switch refrigerant when unlocking<br>②Switching sub-options in the setting screen                                                                                                    |
|                               | Short press:<br>①Switch refrigerant when unlocking<br>②Switching sub-options in the setting screen                                                                                                    |
| Press and st<br>the same time | Press and hold for 3 seconds to unlock selection of refrigerant state                                                                                                    |

# 6 Specification

#### 6.1 Host parameter

| Characteristics            | Parameters                                                                                                    |
|----------------------------|----------------------------------------------------------------------------------------------------|
| Measurement range          | -14.5~800psi                                                                                                    |
| Accuracy                   | ±0.5%FS                                                                                                    |
| Resolution                 | 0.5psi                                                                                                    |
| Units                      | psi、kg/cm²、 kPa、 MPa、 bar、 inHg                                                                                                |
| Refrigerant type           | Device default 18 types, can be updated through APP                                                                            |
| Selectable<br>refrigerants | Equipment default type:<br>R11 R12 R13 R22 R290 R32 R134a R404A<br>R410A R407C R408A R409A R458A R448A<br>R449A R500 R502 R600 |
| Interface                  | 1/4 SAE*3、3/8SAE*1 (MS-870S)                                                                                                   |

| Power     | supply 3*1.5V, AA batteries<br>Battery life: not less than 150 hours (Bluetooth<br>and backlight off) |
|-----------|----------------------------------------------------------------------------------------------------|
| Display   | LCD screen                                                                                            |
| Main unit | Size: 186*186*66mm Weight: about 1300g                                                                |
| Main unit | Working temperature: -10~50 °C/14~122°F<br>Storage Temperature: -20~60 °C/-4~140°F                    |

#### 6.2 Temperature parameter

| Characteristics   | Parameters                           |
|-------------------|--------------------------------------|
| Measurement range | -40~150℃                             |
| Accuracy          | ±0.5°C (-40~130°C) 、±1°C (130~150°C) |
| Resolution        | 0.1℃                                 |
| Units             | °C、 °F                               |
| Interface         | PS/2                                 |

# 7 Quick Operation Guide

#### 7.1 Measuring Pressure and Temperature

1.Press the power button U/s to turn the device on and enter the main interface for PT.

3.Refrigerant area blinks, short press refrigerant.

4.Close all valves and connect the high and low-pressure sides of the product to the system being tested.

5.Start the system being tested to real-time monitor the system's pressure and saturation temperature among other parameters.

Note: Ensure proper connection according to the diagram shown below.

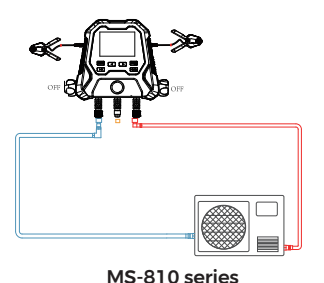

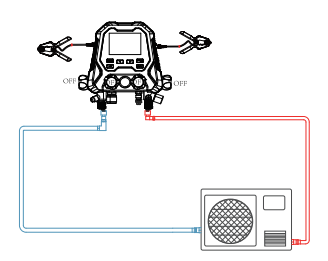

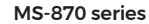

7.2 Hold Pressure Measurement

1.Turn on the device and press the button more the HOLD pressure interface.

2.Charge the system being tested with an appropriate amount of nitrogen. When the pressure reaches the target value, close the high-pressure side valve.

3.Press the button to start the hold pressure test.

Note: Ensure the connection is made correctly according to the diagram shown below.

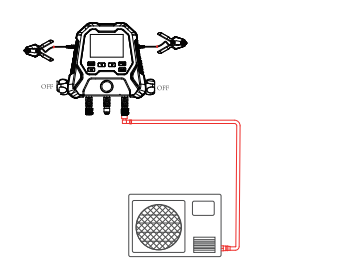

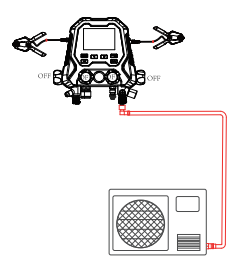

#### 7.3 Refrigerant Charging

- 1. Turn on the device and enter the PT interface.
- 2.Connect the refrigerant tank to the middle interface.

3.Close the high-pressure valve and open the low-pressure valve.

4.Open the refrigerant line valve to charge refrigerant.

Note: Ensure the connection is made correctly as shown in the diagram below.

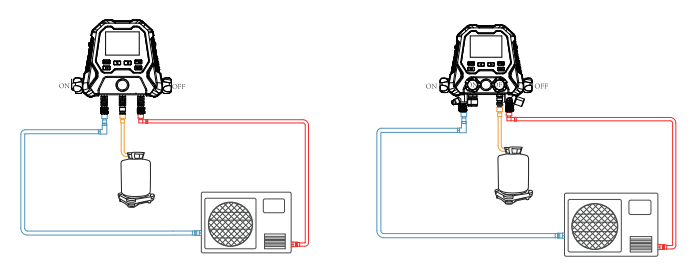

# 8 More Details

Scan the QR code for instructions in your language. Scannen Sie den QR-Code für Anleitungen in Ihrer Sprache. Scannez le code QR pour les instructions dans votre langue. Scansiona il codice QR per le istruzioni nella tua lingua. Escanea el código QR para obtener instrucciones en tu idioma. Digitalize o código QR para obter instruções na língua da sua escolha. Scan de QR-code voor meer gedetailleerde productbeschrijvingen. Daha ayrIntIII ürün açIklamalarIna ulaImak için lütfen QR kodunu tarayIn.

and approximate parameters approximate a processing parameters approximate the second parameters  $\mathsf{QR}$  -box, basic parameters approximate approximate the second parameters of the second parameters of the second paramet

QRコードをスキャンして、お好きな言語の説明書をご覧ください。 更多产品详细说明请扫描二维码获取。

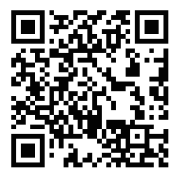

# **9.Family Products**

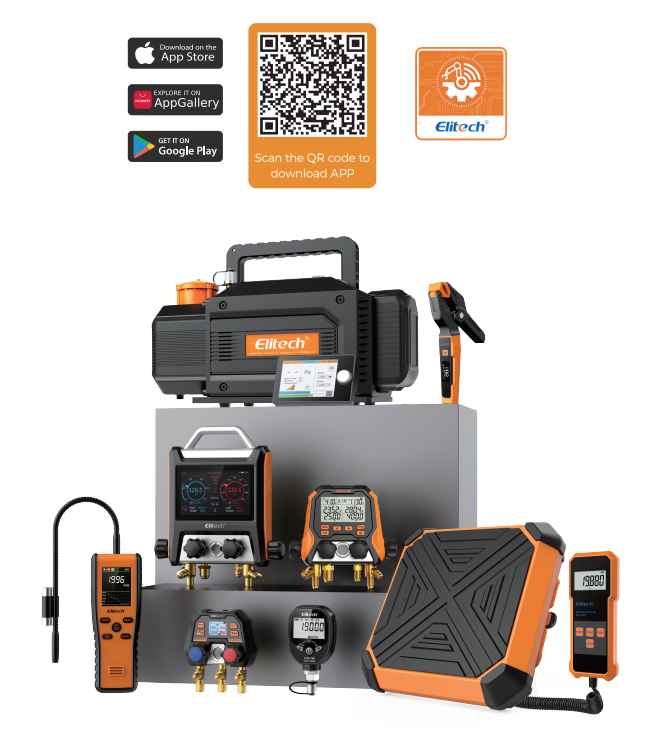